# Instalando o Ponto Secullum 4.0

## Prerrequisitos e configurações do Sistema Operacional

Primeiramente, precisamos de uma máquina com uma configuração adequada para trabalharmos com rapidez e segurança com o nosso sistema.

Verifique abaixo a configuração de Hardware requerida e sugerida para instalação do sistema:

Hardware REQUERIDO para instalação do Sistema:

- Configuração Mínima

Sistema Operacional: Windows 98, Windows Me, Windows 2000, Windows Server, Windows XP e Windows Vista (Otimizado para este último). Processamento: 1 Ghz Pentium ou equivalente. Memória Ram: 512 MB HD: 500 MB Resolução Mínima: 1024 x 768

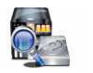

Hardware SUGERIDO para instalação do Sistema:

- Configuração Sugerida

Sistema Operacional: Windows XP Professional ou Home Basic Processamento: 3 hz Pentium ou equivalente. Memória Ram: 1 GB HD: 2 GB Resolução Mínima: 1280 x 1024

# 🌃 ATENÇÃO:

O Sistema trabalha com as versões Starters do Windows.Porém evite usar as mesmas, porque estas permitem apenas a execução de 3 programas ao mesmo tempo e também o número mínimo de 3 janelas abertas ao mesmo tempo, o que pode prejudicar o funcionamento do sistema, caso faça vários processos ao mesmo tempo.

Mara você instalar o Ponto Secullum 4.0, o sistema operacional da máquina em questão deve ter privilégio total de instalação e execução de

programas, ou seja, deve logar com um usuário Administrador na máquina onde será instalado o sistema.

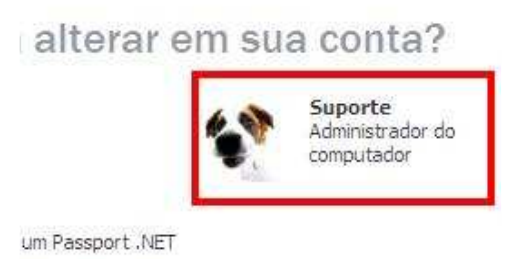

Mortante:

Entre em Painel de Controle/Contas de Usuário e verifique se o nome de conta que está usando no Windows, aparece como na imagem acima. O "nome de computador" e abaixo "Administrador do Computador".

Configuração de Data e Hora do Windows

Após defina a máquina de instalação, vamos configurar o formato de data adequado para Windows:

No Windows, clique em Iniciar > Configurações > Painel de Controle... como na imagem a seguir:

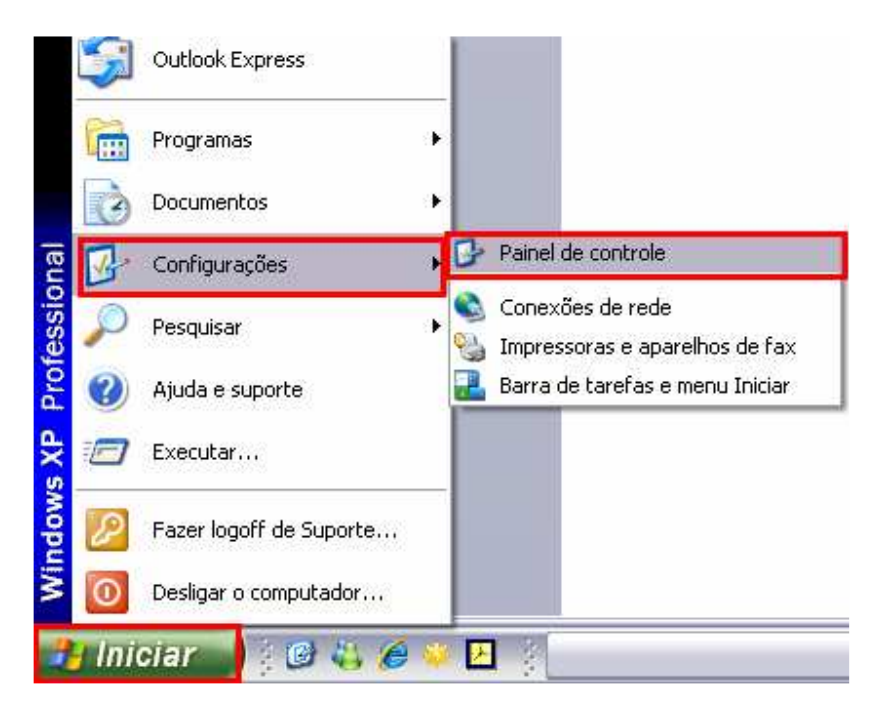

# Após clique > Opções Regionais e de Idiomas > Personalizar > Data

| ções region                                                                                                    | ais e de idioma 🔹 👔 🔀                                                                          | Personalizar opções regionais                                                                                |                                 |
|----------------------------------------------------------------------------------------------------|------------------------------------------------------------------------------------------------|----------------------------------------------------------------------------------------------------|---------------------------------|
| Opções regionai                                                                                                    | Idiomas Avançado                                                                               | Números Unidade monetária Hora Data                                                                          | Configuração de                 |
| Padrões e formatos<br>Esta opção afeta a maneira como alguns programas formatam números,<br>unidades monetárias, horários e datas.<br>Selecione um item correspondente a suas preferências ou clique em<br>'Personalizar' para escolher seus próprios formatos: |                                                                                                | Calendário<br>Quando for digitado um ano de dois dígitos, interpretá-lo como um ano<br>entre:<br>1930 e 2029 | Rede sem Fio                    |
| Português (B                                                                                                    | Brasil) Personalizar                                                                           |                                                                                                    |                                 |
| Exemplos<br>Número:<br>Unidade<br>monetária:                                                                                                    | 123.456.789,00<br>R\$ 123.456.789,00                                                           | Data abreviada<br>Exemplo de data<br>abreviada: 10/04/2009                                                   | Opções regionais<br>e de idioma |
| Hora:<br>Data<br>abreviada:<br>Data por<br>extenso:                                                                                                    | 17:57:10<br>10/04/2009<br>sexta feira, 10 de abril de 2009                                     | Formato de data<br>abreviada:<br>Separador de data: /                                                        |                                 |
| Para ajudar o<br>notícias e ma                                                                                                    | os serviços a fornecer-lhe informações locais, como<br>steorologia, selecione seu local atual: | Data por extenso<br>Exemplo de data<br>por extenso: sexta-feira, 10 de abril de 2009                         |                                 |
| Brasil                                                                                                    |                                                                                                | Formato de data por extenso: dddd, d' de 'MMMM' de 'aaaa 💉                                                   |                                 |
|                                                                                                    | OK Cancelar Aplicar                                                                            | OK Cancelar Aplicar                                                                                          |                                 |

No campo "Formato de Data Abreviada" coloque a opção dd/MM/aa ou dd/MM/aaaa.Usando separador de data como "/".

De acordo com a versão do Windows podem mudar estes caminhos.

### Instalando o Ponto Secullum

Após realizar esta configuração, devemos fazer o download do pacote de dlls necessárias para instalação e o executável do sistema, através do site da Secullum.

Os instaladores podem ser acessados através da guia "Softwares" no site.

# **₩** Dlls

Faça o download do pacote de Dlls (<u>www.secullum.com.br/ponto/dlls.exe</u>). Após clique duas vezes no instalador da mesma. Será exibida a mensagem a seguir:

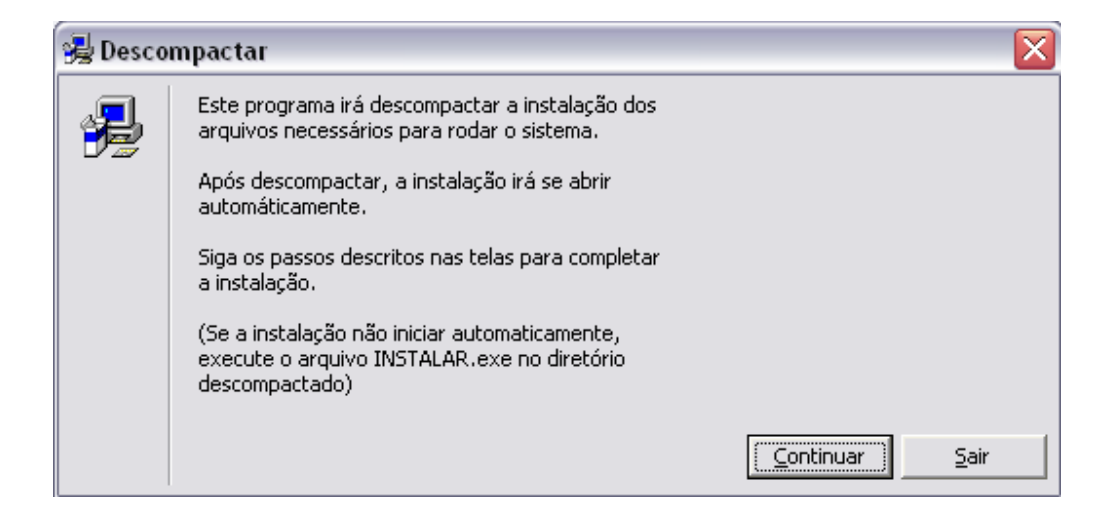

# Clique em Continuar...

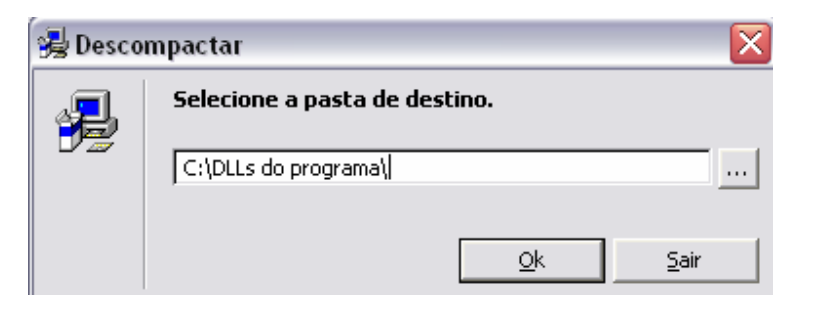

Será exibida a tela de caminho de descompactação das Dlls, clique em OK.

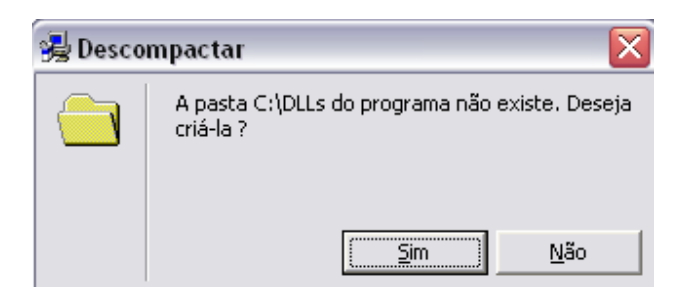

Se não houver a pasta, o sistema pergunta se deseja cria-la, clique em Sim.

| <b>%</b> | Instalação                                | - Arquivos do Sisten                                                                    | la                                                                                                    | X |
|----------|-------------------------------------------|-----------------------------------------------------------------------------------------|----------------------------------------------------------------------------------------------------|---|
|          | P                                         | Bem vindo a instalação do                                                               | ) programa Arquivos do Sistema .                                                                        |   |
|          | A Instalaçã<br>compartilha<br>que você fe | o não pode instalar arquivo<br>dos se eles estiverem em u<br>cche qualquer aplicação qu | s de sistema ou atualizar arquivos<br>so. Antes de proceder, recomendamo:<br>le esteja sendo executada. | 3 |
| -        |                                           | ОК                                                                                      | <u>S</u> air da Instalação                                                                              |   |

Nesta tela, clique em OK.

| 😼 Instalação - Arquivos    | ; do Sistema                                              | $\overline{\mathbf{X}}$          |
|----------------------------|-----------------------------------------------------------|----------------------------------|
| Comece a instalação clicar | do o botão abaixo.                                        |                                  |
|                            | este botão para instalar o software Arqu<br>especificado. | uivos do Sistema no diretório de |
| Directório:                |                                                           |                                  |
| C:\WINDOWS\                |                                                           | <u>E</u> scolher Diretório       |
|                            | <u>S</u> air da Instalação                                |                                  |

Nesta tela, clique no botão com o ícone do computador, que o sistema irá instalar automaticamente as dlls na pasta System 32 da Windows.

| Instala | ção - Arquivos do Sistema 🔀        |
|---------|------------------------------------|
| A insta | alação foi completada com sucesso. |
|         | ОК                                 |
|         |                                    |

# Depois da descompactação das dlls, será exibida a mensagem de sucesso da instalação.

| Setup |                                                                                                    |
|-------|----------------------------------------------------------------------------------------------------|
| 1     | You must restart Windows in order to complete setup.<br>Do you want to restart Windows now? Windows and/or your application may not work properly until Windows is restarted. |

O sistema irá solicitar a reinicialização do Windows, nesta tela clique em Sim.

Ponto Secullum Após realizar o download do Ponto Secullum 4 (<u>http://www.secullum.com.br/Download.asp?ld=12</u>) no site, clique duas vezes no instalador do Sistema:

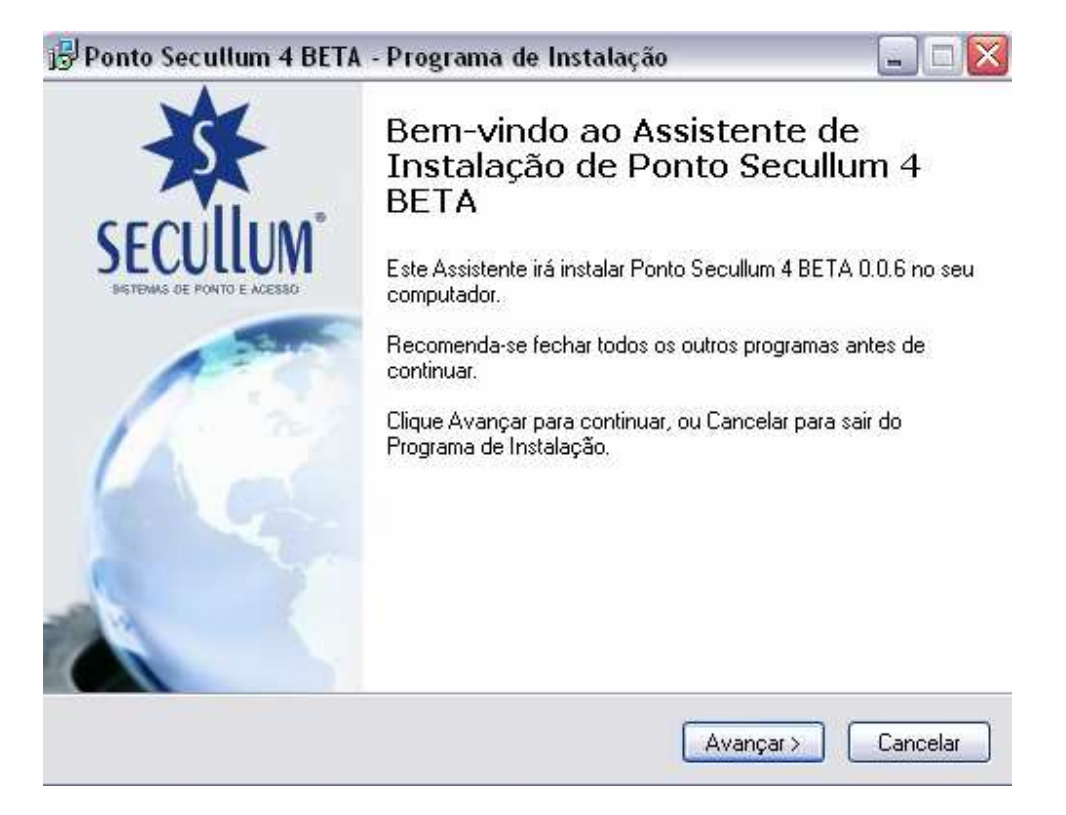

Clique no botão Avançar >

| 🔂 Ponto Secullum 4 BETA - Programa de Instalação 🛛 📃 🗆 🔀                             |
|--------------------------------------------------------------------------------------|
| Escolha a Pasta de destino<br>Onde Ponto Secullum 4 BETA deve ser instalado?         |
| O Programa de Instalação irá instalar Ponto Secullum 4 BETA na seguinte pasta.       |
| Para continuar, clique Avancar. Se você deseja escolher outra pasta, clique Procurar |
| C:\Arquivos de programas\Pontosecullum4 Procurar                                     |
| São necessários pelo menos 11,6 MB de espaço livre em disco.                         |
| < Voltar Avançar > Cancelar                                                          |

Nesta tela, escolhemos a pasta onde instalar o sistema.Na mesma ficarão todas as informações de arquivos recebidos, fotos, e banco de dados do sistema (Se for em Access).

Por isso é importante saber onde está instalando o sistema, pois quando necessitar atualizar algum arquivo ou entrar em contato com o suporte será necessário saber o caminho desta pasta.

Clique em Avançar >

| 😼 Ponto Secullum 4 BETA - Programa de Instalação                                                                                             | _ 🗆 🗙    |
|----------------------------------------------------------------------------------------------------|----------|
| Selecionar Tarefas Adicionais<br>Quais tarefas adicionais devem ser executadas?                                                              | ₩        |
| Selecione as tarefas adicionais que você deseja que o Programa de Instalação exe<br>enquanto instala Ponto Secullum 4 BETA e clique Avançar. | ecute    |
| Icones adicionais:                                                                                                    |          |
| ✓ Criar um ícone na Área de Trabalho                                                                                                    |          |
|                                                                                                    |          |
| < Voltar Avançar > (                                                                                                    | Cancelar |

# Deixe marcada a caixa "Criar um ícone na Área de Trabalho". Clique em Avançar >

| 📅 Ponto Secullum 4 BETA - Programa de Instalação                                                                                                | 🛛       |
|----------------------------------------------------------------------------------------------------|---------|
| <b>Pronto para Instalar</b><br>O Programa de Instalação está pronto para começar a instalação de Ponto<br>Secullum 4 BETA no seu computador.    | ₩       |
| Clique Instalar para iniciar a instalação, ou clique Voltar para revisar ou alterar algum<br>configuração.                                      | a       |
| Local de destino:<br>C:\Arquivos de programas\Pontosecullum4<br>Tarefas adicionais:<br>Icones adicionais:<br>Criar um ícone na Área de Trabalho |         |
| Voltar Instalar C                                                                                                    | ancelar |

# Ponto Secultum 4 BETA - Programa de Instalação Instalando Por favor, aguarde enquanto o Programa de Instalação instala Ponto Secultum 4 BETA no seu computador. Finalizando a instalação...

Será exibida a tela de confirmação. Clique em Instalar.

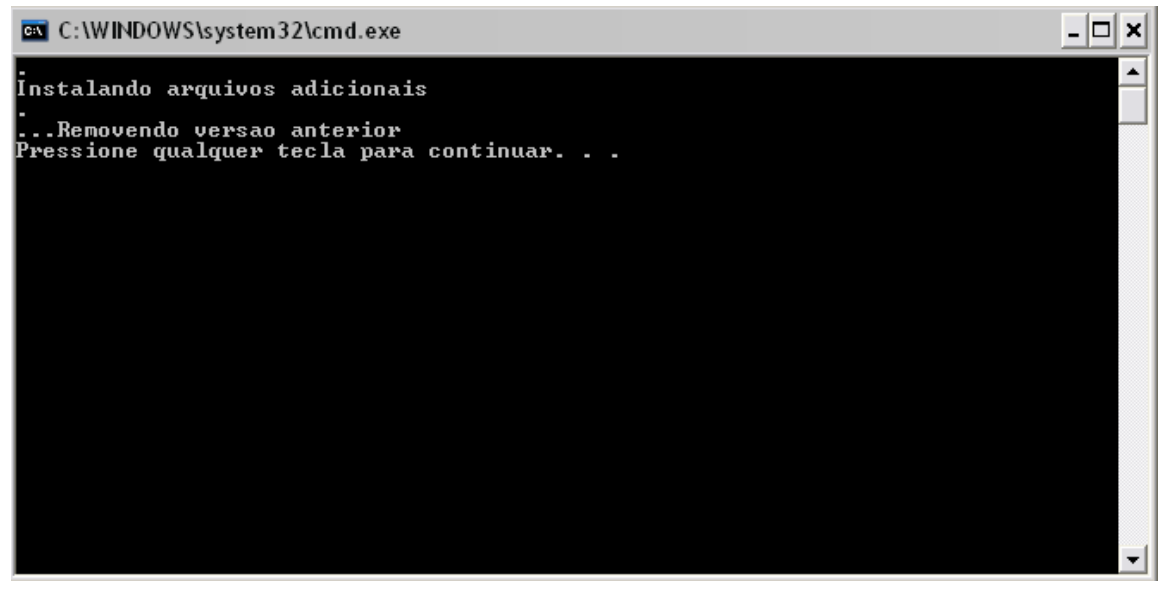

Será aberta uma janela em DOS.Pressione qualquer tecla para continuar.

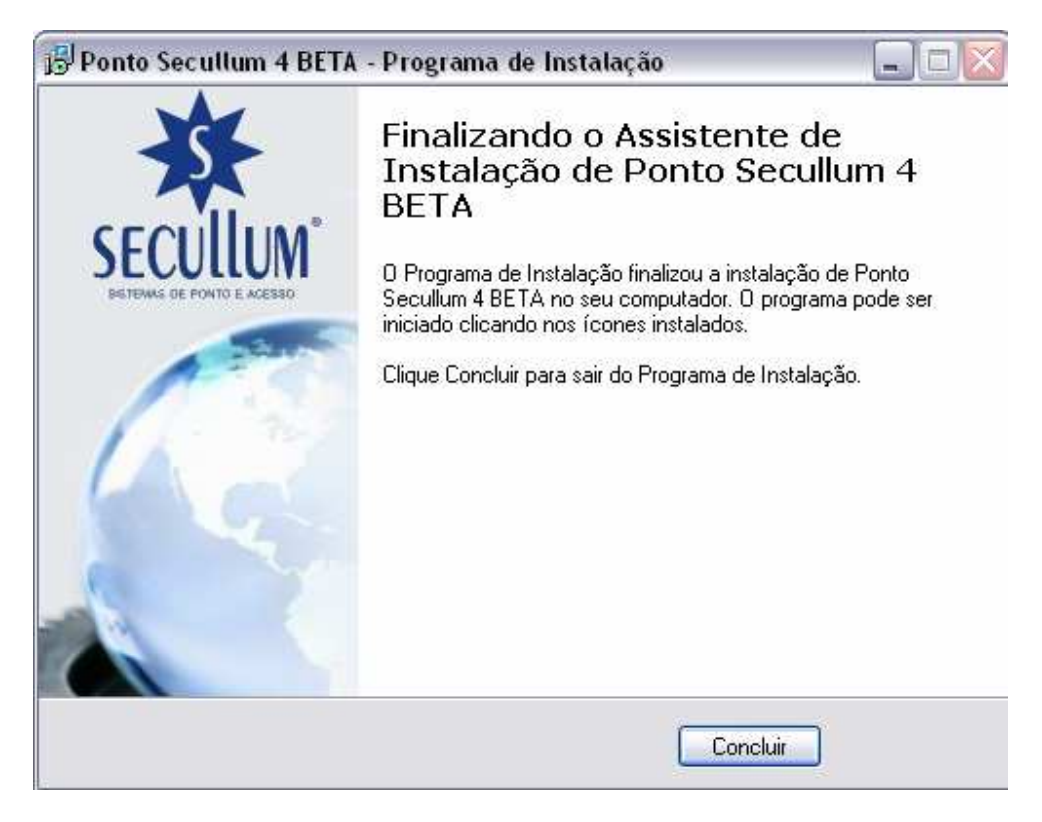

A sua instalação foi concluída.Clique no botão Concluir.

Após basta clicar duas vezes no ícone do Ponto Secullum 4 na sua área de trabalho e poderá trabalhar com o sistema.

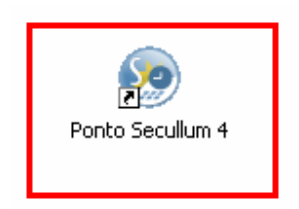